### Cygwin – Perl and Make

Tuan Nguyen-viet

(REF: https://bennierobinson.com/programming/2016/01/24/perl-windows-2016.html#cygwin)

### **Installing Cygwin – Perl and Make**

- Go to the <u>Cygwin website</u> and download the appropriate version for our operating system type.
  - <u>https://cygwin.com/install.html</u>
- Run <u>setup-x86\_64.exe</u> to install a Cygwin package for <u>64-bit Windows</u>.

Installing and Updating Cygwin for 64-bit versions of Windows

Run setup-x86\_64.exe any time you want to update or install a Cygwin package for 64-bit windows.

• Open the downloaded <u>.exe</u> file.

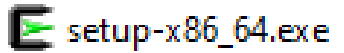

### Installing Cygwin – Perl and Make (2)

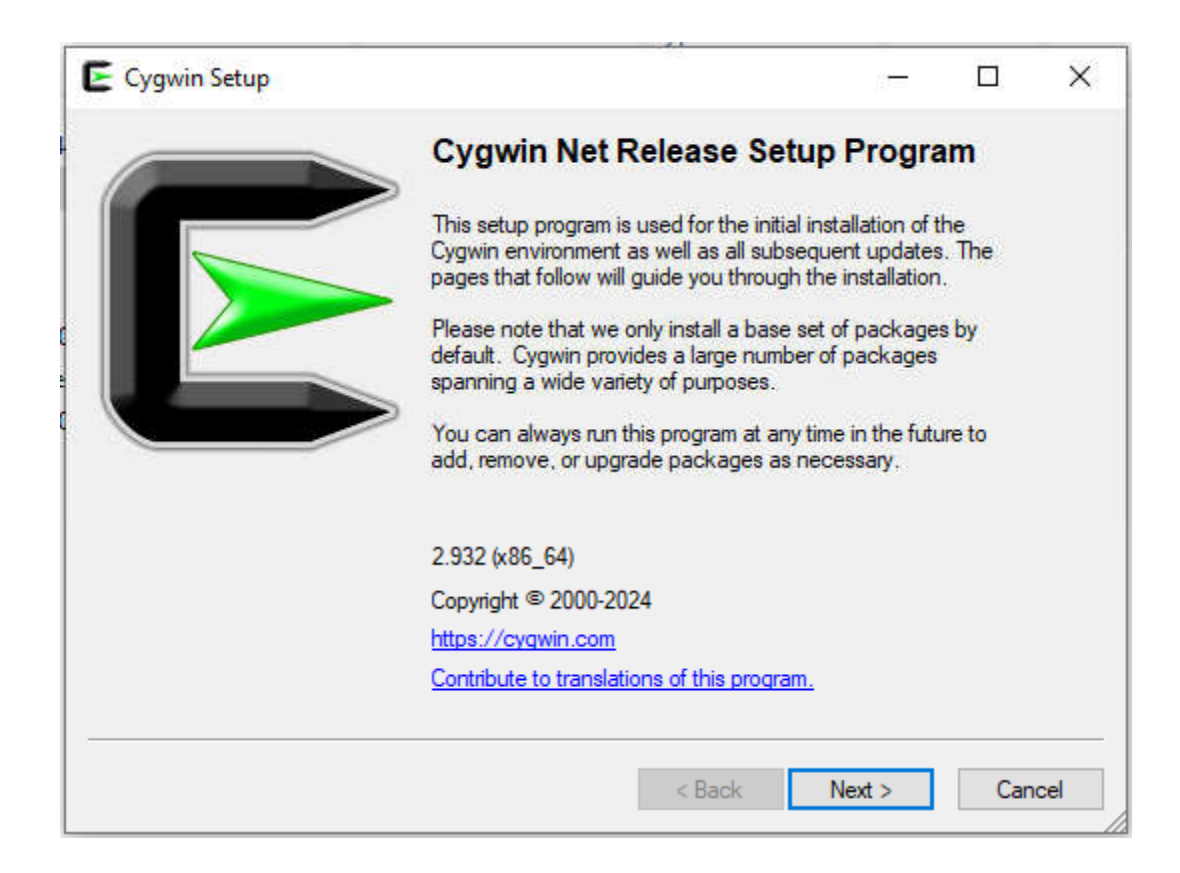

• Just move on by clicking " **Next >** ".

### Installing Cygwin – Perl and Make (3)

| Cygwin Setup - Choose Installation Type                                                                                             |   |     | ×    |
|----------------------------------------------------------------------------------------------------|---|-----|------|
| Choose A Download Source<br>Choose whether to install or download from the internet, or install from files in<br>a local directory. |   | l   | E    |
| <ul> <li>Install from Internet<br/>(downloaded files will be kept for future re-use)</li> </ul>                                     |   |     |      |
| O Download Without Installing                                                                                                    |   |     |      |
| O Install from Local Directory                                                                                                    |   |     |      |
|                                                                                                    |   |     |      |
|                                                                                                    |   |     |      |
| < Back Nevt                                                                                                    | > | Can | icel |

• Just choose "Install from Internet " and carry on by clicking " Next > ".

## Installing Cygwin – Perl and Make (4)

| Select Root Install Directory<br>Select the directory where you want to install Cygwin. Also choose<br>installation parameters.                                                                           | a few                                  |                     | E    |
|----------------------------------------------------------------------------------------------------|----------------------------------------|---------------------|------|
| Root Directory                                                                                                    |                                        |                     |      |
| C:\cygwin64                                                                                                    | ,                                      | Browse              |      |
| Install For                                                                                                    |                                        |                     |      |
| All Users (RECOMMENDED)                                                                                                    |                                        |                     |      |
| Cygwin will be available to all users of the system.                                                                                                    |                                        |                     |      |
| ◯ Just Me                                                                                                    |                                        |                     |      |
| Cygwin will still be available to all users, but Desktop Icons, Cygwi<br>Installer information are only available to the current user. Only se<br>Administrator privileges or if you have specific needs. | in Menu Entries<br>lect this if you li | , and import<br>ack | tant |
|                                                                                                    |                                        |                     |      |
|                                                                                                    | Nexts                                  |                     | nool |

- In " Select Root Install Directory " window,
  - the default install folder (Root Directory) is in the C:\cygwin64,
    - click " **Next >** ".

# Installing Cygwin – Perl and Make (5)

| Cygwin Setup - Select Local Package Directory                                                                                                    | (1 <del></del> |        | ×   |
|----------------------------------------------------------------------------------------------------|----------------|--------|-----|
| Select Local Package Directory<br>Select a directory where you want Setup to store the installation files it<br>downloads. The directory will be created if it does not already exist. |                | I      |     |
| Local Package Directory                                                                                                    |                |        |     |
| C:\Users\Family\Downloads                                                                                                    |                | Browse |     |
|                                                                                                    |                |        |     |
|                                                                                                    |                |        |     |
|                                                                                                    |                |        |     |
|                                                                                                    |                |        |     |
|                                                                                                    |                |        |     |
|                                                                                                    |                |        |     |
|                                                                                                    |                |        |     |
|                                                                                                    |                |        |     |
| < Back N                                                                                                    | lext >         | Can    | cel |

### Installing Cygwin – Perl and Make (6)

| Setup needs to k<br>the appropriate se | now how you<br>ettings below. | want it to con | inect to the | internet. | Choose | l |  |
|----------------------------------------|-------------------------------|----------------|--------------|-----------|--------|---|--|
| -                                      |                               |                |              |           |        |   |  |
| Ou                                     | se System Pr                  | oxy Settings   |              |           |        |   |  |
| () D                                   | irect Connect                 | lion           |              |           |        |   |  |
| Ou                                     | se HTTP/FT                    | P Proxy:       |              |           |        |   |  |
|                                        | Proxy Host                    |                |              |           |        |   |  |
|                                        |                               | -              |              |           |        |   |  |
|                                        | Port                          | 80             |              |           |        |   |  |
|                                        |                               |                |              |           |        |   |  |
|                                        |                               |                |              |           |        |   |  |
|                                        |                               |                |              |           |        |   |  |

- In " Select Your Internet Connection " window,
  - choose " Direct Connection ",
    - click " **Next >** ".

## Installing Cygwin – Perl and Make (7)

| Choose A Do<br>Choose a si | <b>wnload Site</b><br>te from this list, or add your own sites to the list.                                                                                                    |   |     |   | > |
|----------------------------|----------------------------------------------------------------------------------------------------|---|-----|---|---|
|                            | Available Download Sites:                                                                                                    |   |     |   |   |
|                            | https://mirrors.tencent.com<br>https://mirrors.xmission.com<br>https://mirror.clarkson.edu                                                                                                    | ^ |     |   |   |
|                            | https://mirors.nit.edu<br>https://mirors.nit.edu<br>https://cygwin.miror.gtcomm.net<br>https://cygwin.itefix.net<br>https://miror.koddos.net<br>https://miror.mangohost.net<br>https://mirors.neterra.net<br>https://mirors.neterra.net | ~ |     |   |   |
| User URL:                  |                                                                                                    |   | Add | I |   |

- In " Choose a Download Site " window,
  - chose "<u>http://www.gtlib.gatech.edu</u>",
    - click " **Next >** ".

### Installing Cygwin – Perl and Make (8)

- The next screen will attempt to download the **package information** from the link we selected.
- Depending on connectivity and availability of Internet,
  - this can take a few seconds to a couple of minutes.
- Just let it run until we see the next screen.

| T | his page displays the progress of the                                       | e download or installation.  |       |  |
|---|-----------------------------------------------------------------------------|------------------------------|-------|--|
|   | Downloading<br>setup.zst from http://www.g<br>190464 53.9 kB/s<br>Progress: | lib.gatech.edu/pub/cygwin/xl | 86_64 |  |
|   |                                                                             |                              |       |  |

### Cygwin Setup - Select Packages

#### Select Packages

Select packages to install.

|         |     |             | 12122200001 |   |      |            |
|---------|-----|-------------|-------------|---|------|------------|
| Package | tā. | <br>Current | New         | S | irc? | Categories |
| 🕀 🖽     |     |             | Default     | • |      |            |
| ٨       |     |             |             |   |      |            |

### Cygwin Setup - Select Packages

#### Select Packages

| Package             | Current | New     |     | Src? | Categories |
|---------------------|---------|---------|-----|------|------------|
|                     |         | Defeut  |     |      | Jacogono   |
|                     |         | Default |     |      |            |
| E Admin (10)        |         | Default |     |      |            |
| E Admin (10)        |         | Default |     |      |            |
| El Archive (74)     |         | Default |     |      |            |
| E Audio (245)       |         | Default |     |      |            |
| E base (38)         |         | Default |     |      |            |
| E Database (61)     |         | Default |     |      |            |
| E Debug (2171)      |         | Default | • • |      |            |
| Devel (1227)        |         | Derault |     |      |            |
| E Doc (265)         |         | Default | •   |      |            |
| El Editors (109)    |         | Default | •   |      |            |
| E Fonts (4)         |         | Default | •   |      |            |
| E Games (107)       |         | Derault | -   |      |            |
| E GNOME (1/2)       |         | Default | •   |      |            |
| ± Graphics (339)    |         | Default | -   |      |            |
| ± Interpreters (84) |         | Default | -   |      |            |
| KDE (170)           |         | Default | -   |      |            |
|                     |         | Default | -   |      |            |
| 🕀 Lua (14)          |         | Default | -   |      |            |

## Installing Cygwin – Perl and Make (10)

Cygwin Setup - Select Packages Select Packages Select packages to install. Category Search perl Clear View Src? Categories Package Current New E Al Default -Search perl Category V. Clear View Package Src? Categories Current New E AI Default - Database (1) Default • Debug (92) Default • • Devel (1) Default Ŧ Graphics (3)
 Graphics
 Graphics
 Graphics
 Graphics
 Graphics
 Graphics
 Graphics
 Graphics
 Graphics
 Graphics
 Graphics
 Graphics
 Graphics
 Graphics
 Graphics
 Graphics
 Graphics
 Graphics
 Graphics
 Graphics
 Graphics
 Graphics
 Graphics
 Graphics
 Graphics
 Graphics
 Graphics
 Graphics
 Graphics
 Graphics
 Graphics
 Graphics
 Graphics
 Graphics
 Graphics
 Graphics
 Graphics
 Graphics
 Graphics
 Graphics
 Graphics
 Graphics
 Graphics
 Graphics
 Graphics
 Graphics
 Graphics
 Graphics
 Graphics
 Graphics
 Graphics
 Graphics
 Graphics
 Graphics
 Graphics
 Graphics
 Graphics
 Graphics
 Graphics
 Graphics
 Graphics
 Graphics
 Graphics
 Graphics
 Graphics
 Graphics
 Graphics
 Graphics
 Graphics
 Graphics
 Graphics
 Graphics
 Graphics
 Graphics
 Graphics
 Graphics
 Graphics
 Graphics
 Graphics
 Graphics
 Graphics
 Graphics
 Graphics
 Graphics
 Graphics
 Graphics
 Graphics
 Graphics
 Graphics
 Graphics
 Graphics
 Graphics
 Graphics
 Graphics
 Graphics
 Graphics
 Graphics
 Graphics
 Graphics
 Graphics
 Graphics
 Graphics
 Graphics
 Graphics
 Graphics
 Graphics
 Graphics
 Graphics
 Graphics
 Graphics
 Graphics
 Graphics
 Graphics
 Graphics
 Graphics
 Graphics
 Graphics
 Graphics
 Graphics
 Graphics
 Graphics
 Graphics
 Graphics
 Graphics
 Graphics
 Graphics
 Graphics
 Graphics
 Graphics
 Graphics
 Graphics
 Graphics
 Graphics
 Graphics
 Graphics
 Graphics
 Graphics
 Graphics
 Graphics
 Graphics
 Graphics
 Graphics
 Graphics
 Graphics
 Graphics
 Graphics
 Graphics
 Graphics
 Graphics
 Graphics
 Graphics
 Graphics
 Graphics
 Graphics
 Graphics
 Graphi Default Default Ŧ • • Default Default Ŧ Het (5)
 Het (5) Default • E Perl (424) Default • • Python (4) Default E Science (1) Default Ŧ Text (1) Default Ŧ ⊞ Unmaintained (12)
 Default • Utils (1) Default • ⊞ Web (1)
 Default

- In " Select Packages " window, we will be installing Perl.
  - In the search bar in the top, search for "**Perl**".

# Installing Cygwin – Perl and Make (11)

- From the results look for the "Perl" folder.
- Next to it, and every other folder,
  - we will see an icon and the word "
     Default " next to it.

| 2 | Cygwin | Setup - | Select | Packages |
|---|--------|---------|--------|----------|
|   |        |         |        | -        |

Select Packages

| iew Category 🗸 Search | perl (  | Clear   |   |      |           |
|-----------------------|---------|---------|---|------|-----------|
| Package               | Current | New     |   | Src? | Categorie |
| E All                 |         | Default | - |      |           |
|                       |         | Default |   |      |           |
| E Debug (92)          |         | Default | - |      |           |
| Devel (1)             |         | Default |   |      |           |
| Graphics (3)          |         | Default | - |      |           |
|                       |         | Default | - |      |           |
|                       |         | Default | - |      |           |
|                       |         | Default | - |      |           |
|                       |         | Default | - |      |           |
|                       |         | Default | - |      |           |
| Python (4)            |         | Default | • |      |           |
| E Science (1)         |         | Default | • |      |           |
|                       |         | Default | - |      |           |
| ① Unmaintained (12)   |         | Default | • |      |           |
| ⊞ Utils (1)           |         | Default | • |      |           |
| Web (1)               |         | Default | - |      |           |

# Installing Cygwin – Perl and Make (12)

Cygwin Setup - Select Packages

Select Packages

### • For the "Perl " folder,

 click that icon until it says " Install " next to it.

 This will download every package Cygwin has for Perl.

• By default,

### Cygwin installs some **basic** packages.

| Sele     | ect packages to install. |             |         |         |     |                 |
|----------|--------------------------|-------------|---------|---------|-----|-----------------|
| View     | Category ~               | Search perl | (       | Clear   |     |                 |
| Packa    | ge                       |             | Current | New     |     | Src? Categories |
|          |                          |             |         | Default | •   |                 |
| Ŧ        | Database (1)             |             |         | Default | •   |                 |
| Ŧ        | Debug (92)               |             |         | Default | •   |                 |
| Ŧ        | Devel (1)                |             |         | Default | •   |                 |
| Ŧ        | Graphics (3)             |             |         | Default | •   |                 |
| Ŧ        | Interpreters (5)         |             |         | Default | •   |                 |
| Ð        | Libs (2)                 |             |         | Default | •   |                 |
| Đ        | Math (1)                 |             |         | Default | •   |                 |
| Ð        | Net (5)                  |             |         | Default | ▼   |                 |
| Ð        | Perl (424)               |             |         | Default |     | Default         |
| Đ        | Python (4)               |             |         | Default |     | Delduit         |
| Ŧ        | Science (1)              |             |         | Default |     | Install         |
| Ŧ        | Text (1)                 |             |         | Default | _   | Reinstall       |
| Ŧ        | Unmaintained (12)        |             |         | Default | _   | Uninstall       |
| Ŧ        | Utils (1)                |             |         | Default | · _ |                 |
| <b>+</b> | Web (1)                  |             |         | Default | -   |                 |

## Installing Cygwin – Perl and Make (13)

### Cygwin Setup - Select Packages

#### Select Packages

| /iew  | Category V Search perl |         | Clear     |   |      |            |
|-------|------------------------|---------|-----------|---|------|------------|
| Packa | ge                     | Current | New       |   | Src? | Categories |
| E Al  |                        |         | Default   | • |      |            |
| Đ     | Database (1)           |         | Default   | • |      |            |
| Ŧ     | Debug (92)             |         | Default   | + |      |            |
| Ŧ     | Devel (1)              |         | Default   |   |      |            |
| +     | Graphics (3)           |         | Default   | - |      |            |
| +     | Interpreters (5)       |         | Default   | • |      |            |
| +     | Libs (2)               |         | Default   | - |      |            |
| +     | Math (1)               |         | Default   | - |      |            |
| +     | Net (5)                |         | Default   | - |      |            |
| +     | Perl (424)             |         | Install < | - |      |            |
| +     | Python (4)             |         | Default   | - |      |            |
| +     | Science (1)            |         | Default   | - |      |            |
| +     | Text (1)               |         | Default   | - |      |            |
| +     | Unmaintained (12)      |         | Default   | - |      |            |
| +     | Utils (1)              |         | Default   | - |      |            |
| +     | Web (1)                |         | Default   | - |      |            |

### Installing Cygwin – Perl and Make (14)

- Still in " Select Packages " window,
  - clear the search for " Perl "
    - and type " make ".

### E Cygwin Setup - Select Packages

| iew        | Category V Search | nake    | Clear   |   |      |            |
|------------|-------------------|---------|---------|---|------|------------|
| Packag     | ge                | Current | New     |   | Src? | Categories |
| e Ali      |                   |         | Default | - |      |            |
| ±,         | Archive (1)       |         | Default | • |      |            |
| ±          | Debug (9)         |         | Default | • |      |            |
| Ξ          | Devel (23)        |         | Default | - |      |            |
| Ð          | Editors (2)       |         | Default | - |      |            |
| <b>±</b> ( | Graphics (1)      |         | Default | - |      |            |
| Ξ          | Libs (7)          |         | Default | - |      |            |
| Ŧ          | Perl (2)          |         | Install | - |      |            |
| ÷          | Shells (1)        |         | Default | - |      |            |
| ÷          | Unmaintained (15) |         | Default | - |      |            |
| ÷          | Utils (1)         |         | Default | - |      |            |
| $\pm$      | X11 (1)           |         | Default | - |      |            |

### Installing Cygwin – Perl and Make (15)

- Once we search " make ",
  - open the " **Devel** " folder,
    - and go down to " make".

#### E Cygwin Setup - Select Packages

#### Select Packages

| View Category V Search make | Clear       |     |              |         | () Кеер                                                                |
|-----------------------------|-------------|-----|--------------|---------|------------------------------------------------------------------------|
| Package                     | Current New | Src | ? Categories | Size    | Description                                                            |
|                             | Default     | •   |              |         |                                                                        |
|                             | Default     | -   |              |         |                                                                        |
|                             | Default     | •   |              |         |                                                                        |
| Devel (23)                  | Default     | -   |              |         |                                                                        |
| automake                    | Skip        | ▼   | Devel        | 3k      | Wrapper for multiple versions of Automake                              |
| automake1.10                | Skip        |     | Devel        | 698k    | (1.10) a tool for generating GNU-compliant Makefiles                   |
| automake1.11                | Skip        |     | Devel        | 846k    | (1.11) a tool for generating GNU-compliant Makefiles                   |
| automake1.12                | Skip        | -   | Devel        | 713k    | (1.12) a tool for generating GNU-compliant Makefiles                   |
| automake1.13                | Skip        |     | Devel        | 755k    | (1.13) a tool for generating GNU-compliant Makefiles                   |
| automake1.14                | Skip        |     | Devel        | 781k    | (1.14) a tool for generating GNU-compliant Makefiles                   |
| automake1.15                | Skip        | -   | Devel        | 606k    | (1.15) a tool for generating GNU-compliant Makefiles                   |
| automake1.16                | Skip        |     | Devel        | 647k    | (1.16) a tool for generating GNU-compliant Makefiles                   |
| automake1.17                | Skip        |     | Devel        | 886k    | (1.17) a tool for generating GNU-compliant Makefiles                   |
| bmake                       | Skip        |     | Devel        | 190k    | Portable version of the NetBSD 'make' utility                          |
| bmake-extras                | Skip        |     | Devel        | 65k     | Portable version of the NetBSD 'make' utility (additional support file |
| bmake-extras-python         | Skip        | ▼   | Devel        | 8k      | Portable version of the NetBSD 'make' utility (additional python sc    |
| cmake                       | Skip        | ▼   | Devel        | 14,047k | Cross-platform makefile generation system                              |
| cmake-doc                   | Skip        | ▼   | Devel        | 2,354k  | Cross-platform makefile generation system (documentation)              |
| cmake-gui                   | Skip        | ▼   | Devel        | 2,955k  | Cross-platform makefile generation system (GUI)                        |
| extra-cmake-modules         | Skip        |     | Devel        | 281k    | Extra CMake Modules for KDE                                            |
| gccmakedep                  | Skip        |     | Devel        | 7k      | X Makefile dependency tool for GCC                                     |
| imake                       | Skip        |     | Devel        | 37k     | X Imake legacy build system                                            |
| make                        | Skip        | -   | Devel        | 584k    | The GNU version of the 'make' utility                                  |
| makedepend                  | Skip        | -   | Devel        | 32k     | X Makefile dependency tool                                             |

# Installing Cygwin – Perl and Make (16)

### • → Choose GNU version.

#### E Cygwin Setup - Select Packages

#### Select Packages

| View Category V Search mak | e Clear     |              |               |         | () Кеер                                                                  |
|----------------------------|-------------|--------------|---------------|---------|--------------------------------------------------------------------------|
| Package                    | Current New | Sn           | c? Categories | Size    | Description                                                              |
| E AI                       | Default     | ▼ .          |               |         |                                                                          |
|                            | Default     | •            |               |         |                                                                          |
|                            | Default     | -            |               |         |                                                                          |
| Devel (23)                 | Default     | •            |               |         |                                                                          |
| automake                   | Skip        | - I [        | Devel         | 3k      | Wrapper for multiple versions of Automake                                |
| automake1.10               | Skip        | -            | Devel         | 698k    | (1.10) a tool for generating GNU-compliant Makefiles                     |
| automake1.11               | Skip        | -            | Devel         | 846k    | (1.11) a tool for generating GNU-compliant Makefiles                     |
| automake1.12               | Skip        | -            | Devel         | 713k    | (1.12) a tool for generating GNU-compliant Makefiles                     |
| automake1.13               | Skip        | - I          | Devel         | 755k    | (1.13) a tool for generating GNU-compliant Makefiles                     |
| automake1.14               | Skip        | <b>▼</b>     | Devel         | 781k    | (1.14) a tool for generating GNU-compliant Makefiles                     |
| automake1.15               | Skip        | <b>▼</b>   [ | Devel         | 606k    | (1.15) a tool for generating GNU-compliant Makefiles                     |
| automake1.16               | Skip        | <b>▼</b>     | Devel         | 647k    | (1.16) a tool for generating GNU-compliant Makefiles                     |
| automake1.17               | Skip        | <b>▼</b>     | Devel         | 886k    | (1.17) a tool for generating GNU-compliant Makefiles                     |
| bmake                      | Skip        | <b>▼</b>   [ | Devel         | 190k    | Portable version of the NetBSD 'make' utility                            |
| bmake-extras               | Skip        | <b>▼</b>     | Devel         | 65k     | Portable version of the NetBSD 'make' utility (additional support files) |
| bmake-extras-python        | Skip        | ▼            | Devel         | 8k      | Portable version of the NetBSD 'make' utility (additional python script  |
| cmake                      | Skip        | ▼            | Devel         | 14,047k | Cross-platform makefile generation system                                |
| cmake-doc                  | Skip        | ▼            | Devel         | 2,354k  | Cross-platform makefile generation system (documentation)                |
| cmake-gui                  | Skip        | <b>-</b>     | Devel         | 2,955k  | Cross-platform makefile generation system (GUI)                          |
| extra-cmake-modules        | Skip        | ▼            | Devel         | 281k    | Extra CMake Modules for KDE                                              |
| gccmakedep                 | Skip        | ▼            | Devel         | 7k      | X Makefile dependency tool for GCC                                       |
| imake                      | Skip        | ▼            | Devel         | 37k     | X Imake legacy build system                                              |
| make                       | Skip        | ▼            | Devel         | 584k    | The GNU version of the 'make' utility                                    |
| makedepend                 | Skip        |              | Devel         | 32k     | X Makefile dependency tool                                               |

### Click the **icon**

### until it says "specific version" next to it (e.g., 4.4-1).

| ]                                              | make        |     | Skip         | -       | Deve         |
|------------------------------------------------|-------------|-----|--------------|---------|--------------|
| Cygwin Setup - Select Packages                 |             |     |              |         |              |
| Select Packages<br>Select packages to install. |             |     |              |         |              |
| view Category Y Search make                    | Clear       |     |              |         |              |
| Package                                        | Current New | Src | ? Categories | Size    | Description  |
| automake1.11                                   | Skip        | ▼   | Devel        | 846k    | (1.11) a too |
| automake 1.12                                  | Skip        | •   | Devel        | 713k    | (1.12) a too |
| automake1.13                                   | Skip        | •   | Devel        | 755k    | (1.13) a too |
| automake1.14                                   | Skip        | -   | Devel        | 781k    | (1.14) a too |
| automake1.15                                   | Skip        | -   | ] Devel      | 606k    | (1.15) a too |
| automake1.16                                   | Skip        | •   | ] Devel      | 647k    | (1.16) a too |
| automake1.17                                   | Skip        | •   | Devel        | 886k    | (1.17) a too |
| bmake                                          | Skip        | •   | Devel        | 190k    | Portable ve  |
| bmake-extras                                   | Skip        | •   | Devel        | 65k     | Portable ve  |
| bmake-extras-python                            | Skip        | -   | Devel        | 8k      | Portable ve  |
| cmake                                          | Skip        | •   | Devel        | 14,047k | Cross-platfo |
| cmake-doc                                      | Skip        | ▼   | Devel        | 2,354k  | Cross-platfo |
| cmake-gui                                      | Skip        | •   | ] Devel      | 2,955k  | Cross-platfo |
| extra-cmake-modules                            | Skip        | •   | ] Devel      | 281k    | Extra CMak   |
| gccmakedep                                     | Skip        | ·   | Devel        | 7k      | X Makefile   |
| imake                                          | Skip        |     | Devel        | 37k     | X Imake leg  |
| make                                           | Skip        |     | Eliferenti - | 584k    | The GNU v    |
| makedepend                                     | Skip        | 3   | Uninstall    | 32k     | X Makefile   |
| mingw64-i686-qt4-qmake                         | Skip        | ~   | Skip ed      | 7,326k  | Qt4 develop  |
| mingw64-x86_64-qt4-qmake                       | Skip        |     | 44-1 ed      | 7,330k  | Qt4 develop  |
| psl-make-dafsa                                 | Skip        |     |              | 8k      | Public Suffi |
| Editors (2)                                    | Default     |     | 4.4.1-1      |         |              |
| Graphics (1)                                   | Default     | 8   | 4.4.1-2      |         |              |
| 1 Libs (7)                                     | Default     | -   |              |         |              |

# Installing Cygwin – Perl and Make (18)

### • Click the **icon**

- until it says "**specific version**" next to it (e.g., **4.4-1**).

| r                             | nake    |         |   | Sk   | tip                 | <b>•</b> | Devel         |
|-------------------------------|---------|---------|---|------|---------------------|----------|---------------|
| Vowin Setup - Select Packages |         |         |   |      |                     |          |               |
| alert Parkages                |         |         |   |      |                     |          |               |
| Select packages to install.   |         |         |   |      |                     |          |               |
| ew Category V Search make     |         | Clear   |   |      |                     |          |               |
| Package                       | Current | New     |   | Src? | Categories          | Size     | Description   |
| automake1.11                  |         | Skip    | • |      | Devel               | 846k     | (1.11) a tool |
| automake1.12                  |         | Skip    |   |      | Devel               | 713k     | (1.12) a tool |
| automake1.13                  |         | Skip    | - |      | Devel               | 755k     | (1.13) a tool |
| automake1.14                  |         | Skip    | - |      | Devel               | 781k     | (1.14) a tool |
| automake1.15                  |         | Skip    | - |      | Devel               | 606k     | (1.15) a tool |
| automake1.16                  |         | Skip    | - |      | Devel               | 647k     | (1.16) a tool |
| automake1.17                  |         | Skip    | - |      | Devel               | 886k     | (1.17) a tool |
| bmake                         |         | Skip    | - |      | Devel               | 190k     | Portable ver  |
| bmake-extras                  |         | Skip    | - |      | Devel               | 65k      | Portable ver  |
| bmake-extras-python           |         | Skip    | - |      | Devel               | 8k       | Portable ver  |
| cmake                         |         | Skip    | • |      | Devel               | 14,047k  | Cross-platfor |
| cmake-doc                     |         | Skip    | - |      | Devel               | 2,354k   | Cross-platfor |
| cmake-gui                     |         | Skip    | - |      | Devel               | 2,955k   | Cross-platfor |
| extra-cmake-modules           |         | Skip    | - |      | Devel               | 281k     | Extra CMake   |
| gccmakedep                    |         | Skip    | • |      | Devel               | 7k       | X Makefile d  |
| imake                         |         | Skip    | - |      | Devel               | 37k      | X Imake lega  |
| make                          |         | 4.4-1   | - |      | Devel               | 572k     | The GNU ve    |
| makedepend                    |         | Skip    | - |      | Devel               | 32k      | X Makefile d  |
| mingw64-i686-qt4-qmake        |         | Skip    | - |      | Devel, Unmaintained | 7,326k   | Qt4 develop   |
| mingw64-x86_64-qt4-qmake      |         | Skip    | • |      | Devel, Unmaintained | 7,330k   | Qt4 develop   |
| psl-make-dafsa                |         | Skip    | • |      | Devel               | 8k       | Public Suffix |
| Editors (2)                   |         | Default | • |      |                     |          |               |
| Graphics (1)                  |         | Default | • |      |                     |          |               |
|                               |         | Default | - |      |                     |          |               |

### Installing Cygwin – Perl and Make (19)

### → Now, click to choose **GNU version** (see Yellow arrow below). And then, click " Next > ".

#### Cygwin Setup - Select Packages

#### Select Packages

| iew Category V Search ma | ake (   | Clear   |   |              |            |         |                     |
|--------------------------|---------|---------|---|--------------|------------|---------|---------------------|
| Package                  | Current | New     |   | Src?         | Categories | Size    | Description         |
| E AI                     |         | Default |   |              |            |         |                     |
|                          |         | Default | • |              |            |         |                     |
| E Debug (9)              |         | Default |   |              |            |         |                     |
| Devel (23)               |         | Default |   |              |            |         |                     |
| automake                 |         | Skip    | • |              | Devel      | 3k      | Wrapper for mult    |
| automake1.10             |         | Skip    | - |              | Devel      | 698k    | (1.10) a tool for g |
| automake1.11             |         | Skip    | - |              | Devel      | 846k    | (1.11) a tool for g |
| automake1.12             |         | Skip    | - | $\square$    | Devel      | 713k    | (1.12) a tool for g |
| automake1.13             |         | Skip    | - |              | Devel      | 755k    | (1.13) a tool for ( |
| automake1.14             |         | Skip    | - |              | Devel      | 781k    | (1.14) a tool for   |
| automake1.15             |         | Skip    | - |              | Devel      | 606k    | (1.15) a tool for   |
| automake1.16             |         | Skip    | - |              | Devel      | 647k    | (1.16) a tool for   |
| automake1.17             |         | Skip    | - |              | Devel      | 886k    | (1.17) a tool for   |
| bmake                    |         | Skip    | - |              | Devel      | 190k    | Portable version    |
| bmake-extras             |         | Skip    | - |              | Devel      | 65k     | Portable version    |
| bmake-extras-python      |         | Skip    | - |              | Devel      | 8k      | Portable version    |
| cmake                    |         | Skip    | - |              | Devel      | 14,047k | Cross-platform m    |
| cmake-doc                |         | Skip    | - |              | Devel      | 2,354k  | Cross-platform m    |
| cmake-gui                |         | Skip    | - |              | Devel      | 2,955k  | Cross-platform m    |
| extra-cmake-modules      |         | Skip    | - |              | Devel      | 281k    | Extra CMake Mo      |
| gccmakedep               |         | Skip    | - |              | Devel      | 7k      | X Makefile depe     |
| imake                    |         | Skip    | - |              | Devel      | 37k     | X Imake legacy      |
| make                     |         | 4.4-1   | - | $\checkmark$ | Devel <    | 1,827k  | The GNU versio      |
| makedepend               |         | Skip    | - |              | Devel      | 32k     | X Makefile depe     |

# Installing Cygwin – Perl and Make (20)

### Next, click " **Next >** ".

| The following problems occured trying to | satisfy dependencies.                    |              |     |
|------------------------------------------|------------------------------------------|--------------|-----|
| roblem 1/28                              |                                          |              | ^   |
| othing provides perl5_032 needed         | by perl-CPAN-Meta-Y/                     | AML-0.018-4  |     |
| Solution 1/1 (default)                   |                                          |              |     |
| - do not ask to install perl-CPAN-Me     | eta-YAML-0.018-4                         |              |     |
| orthing provides perl5, 032 needed       | hy parl-Digast-SHA-6 (                   | 14-1         |     |
| Solution 1/1 (default)                   | by periodigest of iA-0.1                 | 14-1         |     |
| - do not ask to install perl-Digest-Sh   | HA-6.04-1                                |              |     |
| Problem 3/28                             | an an an an an an an an an an an an an a |              |     |
| nothing provides perl5_032 needed        | by perl-ExtUtils-CBuild                  | er-0.280236- | 1   |
|                                          |                                          |              | × . |
| Solution 1/1 (default)                   |                                          |              |     |

### Installing Cygwin – Perl and Make (21)

- **Cygwin** will now download everything it needs to get set up.
- Since this is probably the first time runnning everything,
  - this can take a while.
- Just wait for downloading.

| <b>Trogress</b><br>This page dis | plays the pro  | gress of the o | download o  | r installation. |        |  | Þ |
|----------------------------------|----------------|----------------|-------------|-----------------|--------|--|---|
|                                  |                |                |             |                 |        |  |   |
| Dowr                             | loading        |                |             |                 |        |  |   |
| make                             | -4.4-1-src.tar | .xz from http: | //www.gtlib | .gatech.edu/    | pub/cy |  |   |
| 5/%                              | (/45k/1285     | k) 502.0 kB/   | 's          |                 |        |  |   |
| Progr                            | ess:           |                | 17          |                 |        |  |   |
| Total                            |                |                |             |                 |        |  |   |
| Disk:                            |                |                |             |                 |        |  |   |
|                                  |                |                |             |                 |        |  |   |
|                                  |                |                |             |                 |        |  |   |
|                                  |                |                |             |                 |        |  |   |

# Installing Cygwin – Perl and Make (22)

• And, just wait in turn for installing.

| 24% - Cygwin Setup                                |                  | 9 <u>888</u> 3 |     | X   |
|---------------------------------------------------|------------------|----------------|-----|-----|
| Progress                                          |                  |                |     | -   |
| This page displays the progress of the download o | or installation. |                |     | 2   |
| Installing                                        |                  |                |     |     |
| sed-4.9-1                                         |                  |                |     |     |
| /usr/share/man/man1/sed.1.gz                      |                  |                |     |     |
| Progress:                                         |                  | )              |     |     |
| Total:                                            |                  |                |     |     |
| Disk:                                             |                  | )              |     |     |
|                                                   |                  |                |     |     |
|                                                   |                  |                |     |     |
|                                                   |                  |                |     |     |
|                                                   |                  |                |     |     |
|                                                   | < Back           | Vext >         | Can | cel |

### Installing Cygwin – Perl and Make (23)

- Once it is done,
  - We will have the option to create a **shortcut** and the **icon** at **Start Menu** 
    - Do it, so we can find it again.
- Now, just click **Finish**.

| Cygwin Setup - Installa                                          | tion Status and Create Icons                   | 33 <del></del> 23 |     | ×    |
|------------------------------------------------------------------|------------------------------------------------|-------------------|-----|------|
| Create Icons<br>Tell setup if you want it<br>Cygwin environment. | to create a few icons for convenient access to | ) the             | 1   |      |
|                                                                  | ⊂ Create icon on Desktop                       |                   |     |      |
|                                                                  | Add icon to Start Menu                         |                   |     |      |
| Installation Status<br>Installation Complete                     |                                                |                   |     |      |
|                                                                  | < Back                                         | Finish            | Can | icel |

## **Make and Perl Installation Verification**

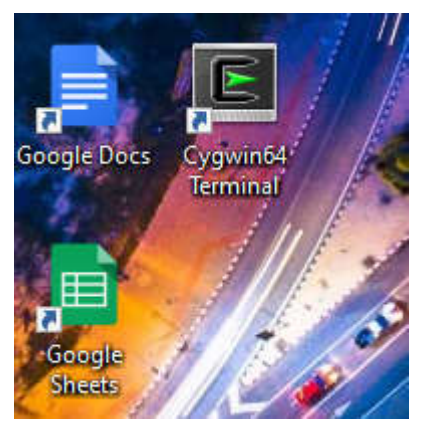

Open Cygwin. (see shortcut)

• To verify that make was installed correctly,

```
type

                        E ~
                                                                                               \times
      • make -v,
                       Copying skeleton files.
                       These files are for the users to personalise their cygwin experience.
                       They will never be overwritten nor automatically updated.
                        ./.bashrc' -> '/home/Family//.bashrc'
                        ./.bash_profile' -> '/home/Family//.bash_profile'
                       './.inputrc' -> '/home/Family//.inputrc'
                        ./.profile' -> '/home/Family//.profile'
                        amily@DESKTOP-BI035T0 ~
                       $ make -v
                       GNU Make 4.4
                       Built for x86_64-pc-cygwin
                       Copyright (C) 1988-2022 Free Software Foundation, Inc.
                       License GPLv3+: GNU GPL version 3 or later <https://gnu.org/licenses/gpl.html>
                       This is free software: you are free to change and redistribute it.
                       There is NO WARRANTY, to the extent permitted by law.
                        amily@DESKTOP-BI035TO ~
```

### Make and Perl Installation Verification (2)

- To verify that Perl was installed correctly,
  - type
    - perl -v,

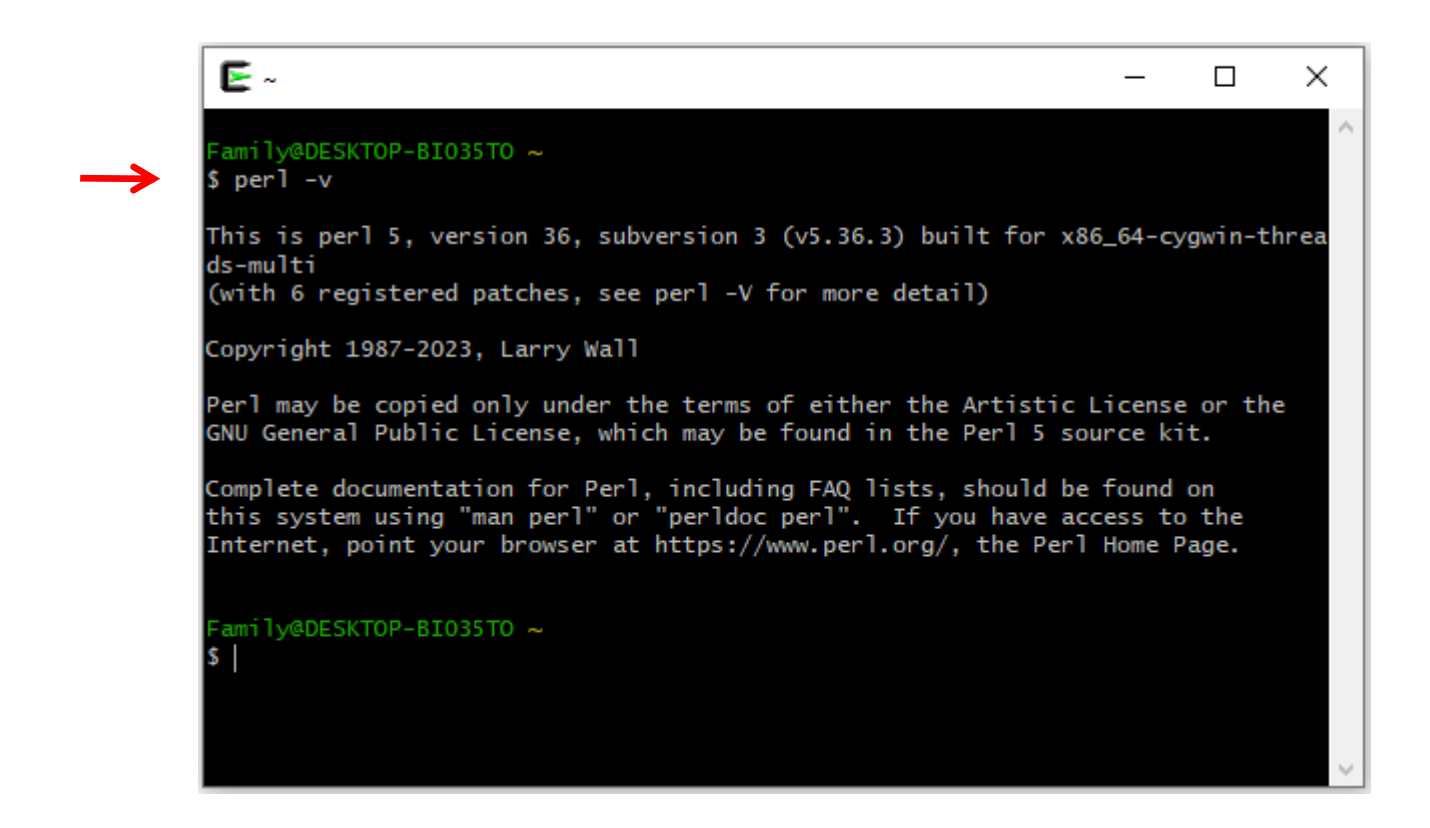

## **Thank You**